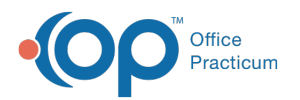

## **Immunization Full List**

Last Modified on 05/16/2024 3:47 pm EDT

Version 20.15

This window map article points out some of the important aspects of the window you're working with in OP but is not intended to be instructional. To learn about topics related to using this window, see the **Related Articles** section at the bottom of this page.

## About Immunization Complete List

Path: Clinical, Practice Management, or Billing tab > Patient Chart button > Immunizations > Complete List button

The Complete List button on the Patient's immunization chart shows the list of immunization details for the selected patient.

| Immuniz               | tions       | Print Refr     | esh          | Quick Er | ntry Syr | c Registry | Conser   | t Form Ad          | Iminister Vacci | ines       |       |                      |          |               |        |              |    |    |
|-----------------------|-------------|----------------|--------------|----------|----------|------------|----------|--------------------|-----------------|------------|-------|----------------------|----------|---------------|--------|--------------|----|----|
| Forecast Cor          | olete List  | Indicators Not | es Forecast  | Key      |          |            |          |                    |                 |            |       |                      |          |               |        |              |    |    |
|                       | <b>t</b>    |                | -            | ÷        | - +      |            |          |                    |                 |            |       |                      |          |               |        |              |    |    |
| INEW E                | oit Dele    | te Ketuse/De   | rer Keq      | seve a   | 2 expand | gna        |          |                    |                 |            |       |                      |          |               |        |              |    |    |
| Drag a colur          | nn header h | ere to aroup b | v that colum | 10       |          |            |          |                    |                 |            |       |                      |          |               |        |              |    |    |
|                       |             |                |              |          |          |            |          | and the set of the |                 |            |       |                      |          |               |        |              |    |    |
| ∃ Uate ⊽<br>Given ⊽   | Vaccinated  | Vaccine        | on Date      | Route    | Site     | churer     | Number   | Date               | Description     | Pyent Date | Notes | Source               | Status   | Status Detail | Status | Doses Given  | DN | \$ |
| 12/1/2022             |             | COVID19 PFR    | 9            |          |          |            |          |                    | SARS-COV-2      |            |       | Hx-unspecified       | Complete |               |        | COVID19: 3   |    | ſ  |
| 10/1/2022             |             | COVID19 PFR    | 9            |          |          |            |          |                    | SARS-COV-2      |            |       | Hx-unspecified       | Complete |               |        | COVID19: 2   |    |    |
| 8/1/2022              |             | COVID19 PFR    | 9            |          |          |            |          |                    | SARS-COV-2      |            |       | Hx-unspecified       | Complete |               |        | COVID19: 1   |    |    |
| 11/20/2015            | 09:12:00 AM | FLU-IN4 6-35   | 5            | м        | LT       | PM/C       | U5344E4  | 6/30/2016          | FluzoneÅ® (     |            |       | Vaccine administered | Complete |               |        | FLU: 3       |    |    |
| 7/9/2015              | 10:16:00 AM | DTaP+          | 5            | M        | LT       | PMC        | C4781A4  | 7/25/2017          | Daptacel        |            |       | Vaccine administered | Complete |               | 0      | DTAP: 4      |    | j  |
| 7/9/2015              | 10:16:00 AM | IPV .          | 5            | SC       | LT       | PMC        | L1462-1  | 9/16/2017          | POL enhance     |            |       | Vaccine administered | Complete |               | 0      | POLIO: 3     |    |    |
| 7/9/2015              | 10:16:00 AM | HepA 2dose     | 5            | м        | RT       | MSD        | L013324  | 4/24/2017          | VAQTA or H      |            |       | Vaccine administered | Complete |               | 0      | HEPA: 2      |    |    |
| 4/7/2015              | 10:30:00 AM | PCV13          | 5            | M        | LT       | WAL        | J20348   | 5/1/2016           | 0.5 mL susp     |            |       | Vaccine administered | Complete |               | 0      | PNEUMO: 4    |    | ſ  |
| 4/7/2015              | 10:30:00 AM | MMR            | 5            | SC       | RT       | MSD        | K021152  | 11/2/2016          | MMR II          |            |       | Vaccine administered | Complete |               | 0      | MMR: 1       |    |    |
| 4/7/2015              | 10:30:00 AM | HIB-PRP-T      | 5            | M        | LT       | PM/C       | UI272AA  | 6/10/2016          | ActHis or Or    |            |       | Vaccine administered | Complete |               | 0      | HB:4         |    |    |
| 1/6/2015              | 10:32:00 AM | Var            | 5            | SC       | LT       | MSD        | K007976  | 6/3/2016           | Varivax         |            |       | Vaccine administered | Complete |               | 0      | VARICELLA: 1 |    |    |
| 1/6/2015              | 10:32:00 AM | HepA 2dose     | 5            | M        | LT       | MSD        | K015827  | 3/11/2016          | VAQTA or H      |            |       | Vaccine administered | Complete |               | 0      | HEPA: 1      |    |    |
| 1/6/2015              | 10:33:00 AM | FLU-IN4 6-35   | 5            | M        | RT       | PM/C       | U5085A4  | 6/30/2015          | FluzoneÅ*       |            |       | Vaccine administered | Complete |               |        | FLU: 2       |    |    |
| 11/10/2014            | 08:47:00 Al | FLU-IN4 6-35   | 5            | M        | LT       | PMC        | U5064AE  | 6/30/2015          | FluzoneÅ @ (    |            |       | Vaccine administered | Complete |               |        | FLU: 1       |    |    |
| 10/2/2014             | 12:25:00 PM | Нерв           | 5            | м        | LT       | MSD        | 3014855  | 4/16/2016          | Engerix-8 or    |            |       | Vaccine administered | Complete |               | 0      | HEP8: 3      |    |    |
| 7/9/2014              | 11:04:00 AM | RotaVirus      | 5            | PO       |          | MSD        | K003208  | 12/15/2015         | 5 Rotateq, per  |            |       | Vaccine administered | Complete |               | 0      | ROTAVIRUS: 3 |    |    |
| 7/9/2014              | 11:03:00 AM | HIB-PRP-T      | 5            | M        | LT       | PMC        | UH835AI  | 11/4/2014          | ActHi8 or O     |            |       | Vaccine administered | Complete |               | 0      | HB: 3        |    |    |
| 7/9/2014              | 11:03:00 AM | DTaP+          | 5            | м        | LT       | PMC        | C4535A4  | 7/10/2016          | Daptacel        |            |       | Vaccine administered | Complete |               | 0      | DTAP: 3      |    |    |
| 7/9/2014              | 11:03:00 AM | PCV13          | 5            | M        | RT       | WAL        | H47689   | 5/1/2015           | 0.5 mL susp     |            |       | Vaccine administered | Complete |               | 0      | PNEUMO: 3    |    |    |
| 5/8/2014              | 11:05:00 AM | RotaVirus      | 5            | PO       |          | MSD        | J012521  | 4/22/2015          | Rotateq, per    |            |       | Vaccine administered | Complete |               | 0      | ROTAVIRUS: 2 |    |    |
| 5/8/2014              | 11:04:00 AM | HIB-PRP-T      | 5            | м        | LT       | PMC        | UH827A8  | 10/19/2014         | 4 ActHiB or O   |            |       | Vaccine administered | Complete |               | 0      | HB: 2        |    |    |
| E. Let up (2) be a la | 11100-00-08 | Later A        | 6            | lec .    | DT.      | 100.00     | 101140-0 | 12/26/2016         | 1001 solvas     |            |       | Maccine administered | Complete |               |        | Incuro a     |    |    |

## Immunization Complete List Map

| Number | Section      | Description                                                                                                    |
|--------|--------------|----------------------------------------------------------------------------------------------------|
| 1      | New          | Shows the <b>New Vaccine</b> window to enter the immunization information and create a new record.                                                                                           |
| 2      | Edit         | Shows the Edit Vaccine window to modify the immunization information of the selected record. Selected records are marked by a caret $ ightarrow$ to their left.                              |
| 3      | Delete       | Deletes the selected record. Selected records are marked by a caret 🕨 to their left.                                                                                                    |
| 4      | Refuse/Defer | Shows the Refuse/Defer window to enter information to refuse or defer the selected immunization record. Selected records are marked by a caret $ ightharpoondown$ to their left.             |
| 5      | Requeue      | Retries the transmissions marked as warning or error to the next transmission for the selected immunization record. Selected records are marked by a caret $ ightharpoondown$ to their left. |
| 6      | Expand grid  | Indicates whether to expand grid?                                                                                                    |

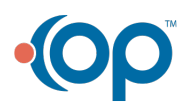

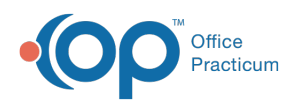

| 7 | Registry Status<br>Key | <ul> <li>Shows the possible status icons and their meaning in theRegistry Status column:</li> <li>Message Accepted : Indicates that the registry received and accepted all data components associated with the transmitted immunization record.</li> <li>Received with warning A : Indicates that the registry received and accepted the immunization record that was transmitted, however it identified one or more invalid data components associated with the record. Action to correct the rejected data components is optional.</li> <li>Received with errors : Indicates that the registry received and likely did not accept the immunization record that was transmitted due to one or more data components associated to the record failing a core requirement by the registry. Action to correct the rejected data components is required to ensure that the registry consumes the immunization record successfully.</li> <li>Requeuing to Registry : Indicates that the registry is being retransmitted to correct rejected data components.</li> </ul> |
|---|------------------------|----------------------------------------------------------------------------------------------------|
|   |                        | By clicking on any of the icons described above, a modal will pop up for the OP user allowing<br>a preview of the acknowledgement that was received back from the registry. Upon clicking<br>the <b>Show HL7</b> button in bottom right corner of the modal, the full details of the response<br>returned by the registry for each time the record has been transmitted will be displayed to the<br>user.                                                                                                    |

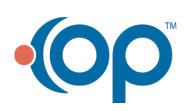